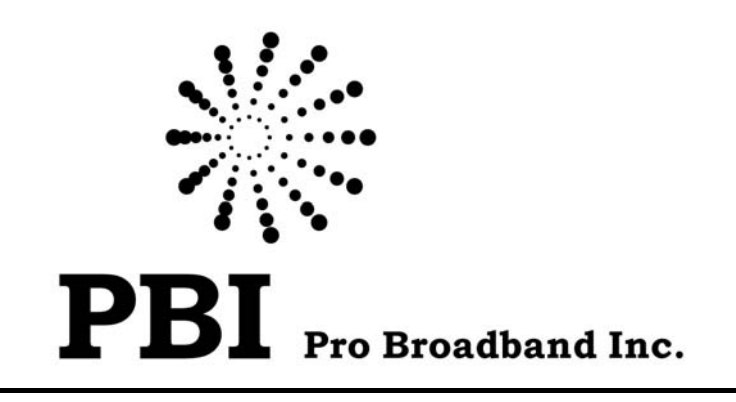

# Профессиональный цифровой DVB/IP шлюз

# Инструкция по эксплуатации

# 

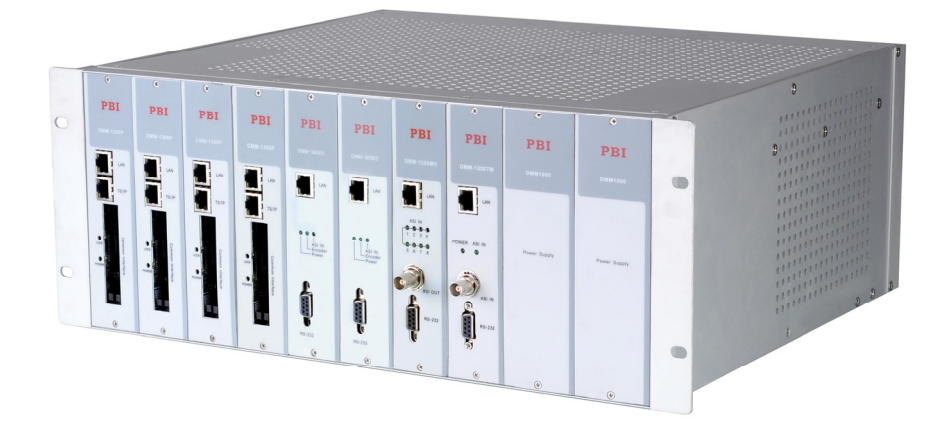

Версия: 1.5 Дата: 21.07.2010г.

# СОДЕРЖАНИЕ

| 1. Б  | езопасность                                                | 3  |
|-------|------------------------------------------------------------|----|
| 2. O  | Описание изделия                                           | 4  |
| 2.1   | Основные характеристики                                    | 5  |
| 3. O  | основные операции с HDMS                                   | 5  |
| 3.1   | Минимальные требования к компьютеру                        | 5  |
| 3.2   | Установка HDMS                                             | 6  |
| 3.3   | Редактирование IP-адресов модулей                          | 6  |
| 4. У  | правление модулями через HDMS                              | 7  |
| 4.1   | Профессиональный IRD модуль DMM-1200P/-1300P/-1400P/-1500P | 7  |
| 4.2   | MPEG-2 кодер DMM-1300EC                                    | 15 |
| 4.3   | Мультиплексер DMM-1300MX                                   | 17 |
| 4.4   | Модулятор DMM-1300TM                                       | 19 |
| 4.5   | Управление сообщениями об ошибках                          | 22 |
| 5. F. | AQ                                                         | 22 |

#### Ознакомьтесь с данной главой перед установкой и использованием устройства

Устройство оборудовано шнуром питания с заземлением. Разрешается использовать розетки только с заземлением. Повреждение контакта заземления (внутри или снаружи корпуса) может повредить работе оборудования.

Данное оборудование предназначено для использования обученным квалифицированным персоналом. Настройка, обслуживание и ремонт устройства должно производиться квалифицированным персоналом.

Внутри устройства нет частей и компонентов, требующих обслуживания. Во избежание удара электрическим током не снимайте крышку устройства.

Для правильного и безопасного использования устройства необходимо неукоснительное следование требованиям данной инструкции и правилам техники безопасности, указанным в данной инструкции по эксплуатации.

При ухудшении требуемого уровня безопасности обслуживания необходимо обеспечить невозможность непреднамеренного включения устройства и известить сервисную компанию. Например, требуемый уровень безопасности может быть снижен в случае невозможности оборудованием выполнять заявленные функции или в случае видимых повреждений устройства.

#### Внимание!

- Не используйте устройство во влажной среде. Избегайте контакта с водой.
- Избегайте попадания на устройство прямых солнечных лучей.
- Внешняя часть устройства может быть очищена от загрязнения при помощи увлажненной тряпки. Запрещается использовать очищающие жидкости с содержанием алкоголя, метилового спирта, аммиака и проч.
- В целях избегания воспламенения оборудования, используйте только аналогичные установленным предохранителям.

### 2. Описание изделия

Профессиональная цифровая модульная DVB/IP головная станция DMM-1000 – это многофункциональное устройство для обработки и преобразования цифровых сигналов транспортных потоков (TS), полученных по различным каналам в виде DVB-S/S2/C/T (QPSK/8PSK/QAM/COFDM), ASI, IP или DS3 в любой из требуемых интерфейсов: ASI, CVBS, SDI, DS3 или TSoIP (TS over IP, TS по IP) в зависимости от используемых модулей. Каждый транспортный поток может содержать несколько телевизионных программ (SPTS и MPTS), программы радиовещания, интернет-данные.

Устройство является профессиональным и предназначено для использования операторами кабельных цифровых телевизионных сетей (CATV) и широкополосного доступа, в сетях общего доступа для мультиплексирования цифровых TS потоков, TB-студиями и другими провайдерами в качестве одного из устройств в линии передачи сигналов цифровых TS потоков вещательного телевидения (см. Рис.2.1).

DMM-1000 выполняет каналообразующие функции и является высокопроизводительным DVB/IP шлюзом, позволяющим эффективно обеспечить формирование и трансформацию цифровых телевизионных потоков, и производить их маршрутизацию для дальнейшего приема телевизионных программ абонентским оборудованием.

DVB/IP станция **DMM-1000** может быть укомплектована пользователями различными модулями в любой комбинации:

- **DMM-1000MF** шасси (корпус) 4U×19", в который возможно установить до 8 модулей, в любой комбинации, перечисленные ниже. В состав шасси входят два модуля питания (один резервный);
- **DMM-1000CU** программатор модулей станции, LCD дисплей 2×20 знаков, D-Sub коннектор 15 pin, мама;
- DMM-1300TM QAM/COFDM модуляторы;
- DMM-1200P/-1300P/-1400P/-1500P профессиональные IRD декодеры, предназначены для преобразования модулированных (QPSK/8PSK/QAM/COFDM) цифровых транспортных потоков (TS) формата DVB-S/S2/C/T в асинхронный последовательный интерфейс ASI. Серия 1400P содержит IP-вход/выход 10/100M на 6/32×Multicast. Дополнительный ASI-вход и функцию мультиплексирования входных сигналов содержат все модели. Для декодирования TS потоков модули обладают двумя CI PCMCIA интерфейсами.

Серия DMM-1500P поддерживает формат H.264 SD/HD. В зависимости от модели дополнительно содержит HDMI, HD-SDI, YPbPr выходы;

- **DMM-1300MX** предназначен для мультиплексирования до 8 входных цифровых ASI потоков;
- **DMM-1300EC**, **1500EC** MPEG-2 кодеры, преобразуют аналоговый сигнал в цифровой вид по стандарту MPEG-2.

Настройка модулей для DMM-1000 производится при помощи программы HDMS (SNMP управление) по локальной сети.

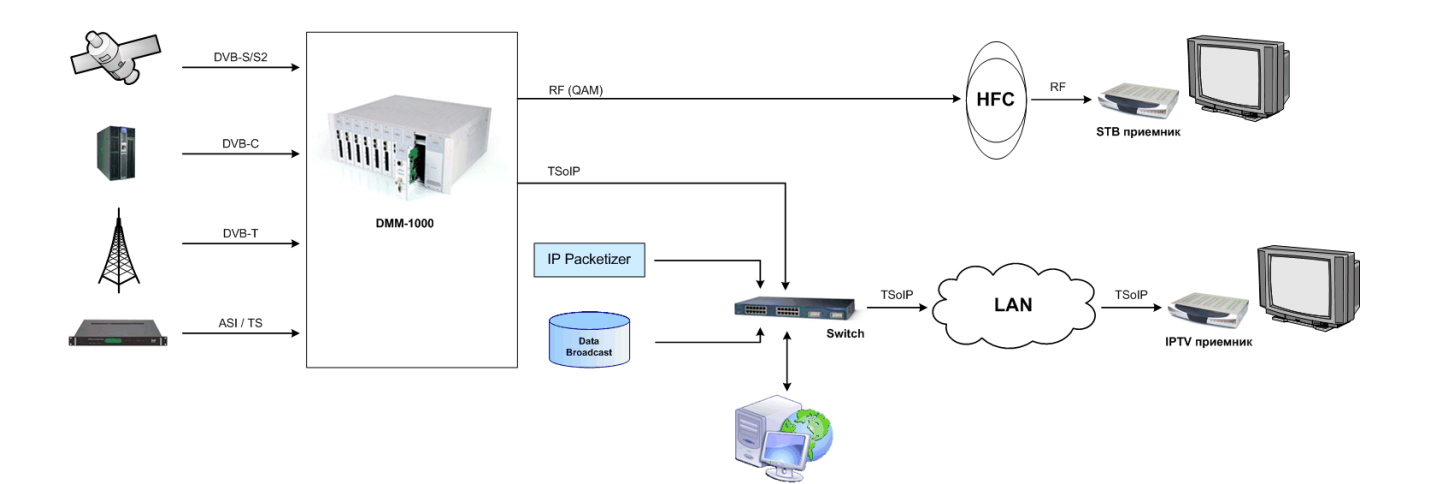

Рис. 2.1. Схема применения DMM-1000.

#### 2.1 Основные характеристики

- Поддержка стандартов DVB-S/S2/T/C, H.264 SD/HD профессиональными модулями IRD;
- Модули QAM/COFDM модуляторов с RF выходом;
- SD/HD кодеры MPEG-2;
- Мультиплексер 8 входов;
- Multicast или Unicast по IP;
- Поддержка различных систем условного доступа;
- Поддержка мультиканальных САМ модулей;
- 4U×19", 8 слотов для модулей, 2 блока питания;
- Обновление ПО через LAN;
- SNMP мониторинг (HDMS).

## 3. Основные операции с HDMS

#### 3.1 Минимальные требования к компьютеру

- Операционная система: Windows 2000 и выше;
- CPU: Pentium-III/800 МГц или выше;
- Оперативная память: 256M DDR или выше;
- Свободное место на HDD: более 100 MБ

#### 3.2 Установка HDMS

Дважды кликните на HDMS\*\*\*.exe (\*\*\* означают версию HDMS, например, 2.15.17Lite) и следуйте инструкции по установке программы HDMS.

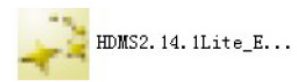

После процесса установки на рабочем столе компьютера появится иконка. Для входа в программу дважды кликните на иконку.

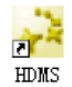

По умолчанию: Password: **hdms** Login: **hdms** 

#### 3.3 Редактирование IP-адресов модулей

IP адрес каждого модуля по умолчанию – 10.10.70.48, таким образом, необходимо изменить IP адреса модулей во избежание конфликта IP адресов.

Соедините компьютер с DMM-1000. Измените IP вашего компьютера на 10.10.70.XX (XX означает любое число, кроме 1, 256 и 48).

Войдите в HDMS, нажмите кнопку **П**, после чего модули будут определены программой HDMS.

| 🛃 Head  | dend Device Management System                |  |
|---------|----------------------------------------------|--|
| File Y  | liew Tools Mindows Melp                      |  |
|         |                                              |  |
| Devices | Device Info                                  |  |
|         |                                              |  |
| E Bevi  | 1005 [1 11V0/1 Sun]<br>NW-1300PS010.10.70.48 |  |
|         |                                              |  |
|         |                                              |  |

Дважды кликните на устройство для выхода в подменю устройства. Выберете "System", чтобы изменить IP адрес устройства, затем нажмите APPLY для подтверждения операции. После этого IP адрес должен успешно измениться.

|                                                   | 0,0000                                                   |                                     |                |                   |                              |
|---------------------------------------------------|----------------------------------------------------------|-------------------------------------|----------------|-------------------|------------------------------|
| ew Tools Mindows Help                             |                                                          |                                     |                |                   |                              |
|                                                   |                                                          |                                     |                |                   |                              |
| Bevice Info                                       | DWM-1300PS@10.10.70.48                                   | ×                                   |                |                   |                              |
| 0 🗞 🏤 🐗 🗶 🕞                                       | and Status CT AST Dutan                                  | A Rearding Ondered TR Date          | Seretan        |                   |                              |
| ces [1 live/1 sun]                                | par status er hor outpu                                  | e pecoder output in output          |                |                   |                              |
| H-1300FSQ10_10_70_48                              | Bevice Info                                              |                                     | Network        |                   |                              |
| Device Uptime :0:07:07.<br>Device Type Digital TV | berree anto                                              |                                     |                |                   |                              |
| perfect appendig the fit                          |                                                          |                                     |                |                   |                              |
|                                                   |                                                          | Protection and an end of the second | Target Device  |                   |                              |
|                                                   | UnitName                                                 | DWM-1300PS                          | Device TP      | 10 10             | 70 101                       |
|                                                   | Serial Mumber                                            | 5177423                             | Device II      | 10. 10.           | 10. 101                      |
|                                                   |                                                          |                                     | Subnet Mask    | 255. 255. 2       | 55. 0                        |
|                                                   |                                                          |                                     | Gateway        | 10. 10.           | 70. 1                        |
|                                                   |                                                          |                                     | BAC Alderer    | 08 - 05 - 04 - 02 |                              |
|                                                   | Version                                                  |                                     | mac Address    | 08.05.04.03       | . 02 . 01                    |
|                                                   |                                                          |                                     |                |                   |                              |
|                                                   | FPGA Version                                             | 50.90.14                            | Alarm Setting  |                   |                              |
|                                                   |                                                          |                                     | Trap IP        | 0. 0.             | 0. 0                         |
|                                                   | MCU Version                                              | 03. e5. 3e                          |                |                   |                              |
|                                                   |                                                          |                                     |                |                   |                              |
|                                                   |                                                          |                                     |                |                   |                              |
|                                                   |                                                          |                                     |                | Fdi               | it Mac Reboot                |
|                                                   |                                                          |                                     |                |                   |                              |
|                                                   |                                                          | Apply Red                           | resh Load Save | Default           |                              |
|                                                   |                                                          |                                     |                |                   |                              |
| Ale                                               | an Hanager *                                             |                                     |                |                   |                              |
|                                                   | III. 🗙                                                   | 🖓 🗊 🗟                               |                |                   |                              |
|                                                   |                                                          |                                     | and the second | Channel           |                              |
| 2                                                 | ) Trap Time                                              | IP                                  | Device         | Citatuter         | Description                  |
| 2                                                 | <ul> <li>Trap Time</li> <li>2009-5-11 17:04:0</li> </ul> | IP<br>4 10.10.70.15                 | 6 Multiplexer  | none              | Description<br>device online |

Используйте указанный способ для поочередного изменения IP адресов всех остальных модулей.

**Примечание:** рекомендуется использовать независимую LAN для контроля DMM-1000. Это поможет снизить отказы коннекта, вызываемые недостатком сетевых ресурсов.

После установки IP адресов всех модулей, нажмите на кнопку 🛄 для автоматического определения модулей программой. Если ярлык устройства окрашен в зеленый цвет – устройство определено и состыковано с HDMS. Если в красный – устройство не определено и не состыковано. Если в желтый – HDMS пытается определить устройство и подключиться к нему.

Описание иконок в программе HDMS:

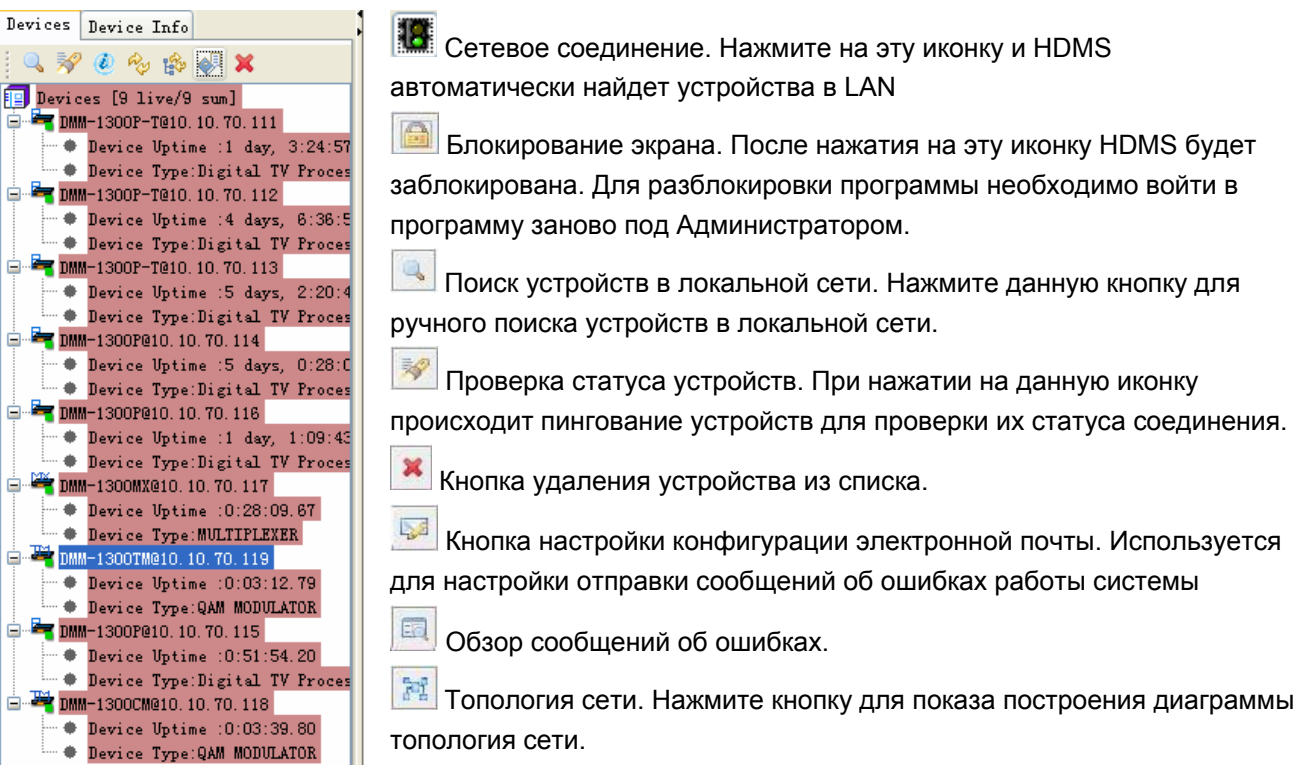

## 4. Управление модулями через HDMS

#### 4.1 Профессиональный IRD модуль DMM-1200P/-1300P/-1400P/-1500P

**DMM-1200P/-1300P/-1400P/-1500P** – профессиональные IRD декодеры, предназначены для преобразования модулированных (QPSK/8PSK/QAM/COFDM) цифровых транспортных потоков (TS) формата DVB-S/S2/C/T в асинхронный последовательный интерфейс ASI. Серия 1400P содержит IP-вход/выход 10/100M на 6/32×Multicast. Дополнительный ASI-вход и функцию мультиплексирования входных сигналов содержат все модели. Для декодирования TS потоков модули обладают двумя CI PCMCIA интерфейсами.

Серия DMM-1500P поддерживает формат H.264 SD/HD. В зависимости от модели дополнительно содержит HDMI, HD-SDI, YPbPr выходы.

При двойном нажатии, например на модуль DMM-1400P в программе HDMS появляется следующее подменю:

#### Вкладка Input Status

| 🧐 ASI In 🛛  | Total Bitrate (Mbps | ;)            | Packet Size(Byte) |       | Status Pulling |
|-------------|---------------------|---------------|-------------------|-------|----------------|
| 🔕 ASI Out 📗 | Total Bitrate (Mbps | s) 43.303120  |                   |       | Frequency 5    |
| 🔕 Tuner 🗌   | Total Bitrate (Mbps | s) 43. 303120 | Packet Size(Byte) | 204   | Apply          |
|             | Strength(dBm)       | -99           | C/N (dB)          | 10    | Status Pull    |
|             | BER                 | 1.3e-6        | Eb/No (dB)        | 8     | Done           |
|             | LNB Freq(MHz)       | 5150          | LNB Voltage       | OFF 🗸 |                |
|             | Sat Freq(MHz)       | 4000          | LNB 22KHz         | OFF 🗸 |                |
|             |                     |               |                   |       |                |
|             | Symbol Rate(KBaud)  | 26850         |                   |       |                |

State (Состояние входного/ выходного сигнала)

- ASI IN: статус входного ASI сигнала. Красный цвет означает отсутствие входного ASI сигнала. При появлении входного сигнала цвет строчки изменится на зеленый.
  - · Total Bitrate: показывает битрейт входного ASI.
  - Packet Size: показывает длину пакета входного сигнала ASI.
- ASI OUT: статус выходного ASI сигнала. Красный цвет означает отсутствие выходного ASI сигнала. При появлении сигнала строчка окрашивается в зеленый цвет.
  - Total Bitrate: показывает битрейт выходного сигнала ASI.
- **Tuner**: статус входного сигнала тюнера. Красный/зеленый цвет строчки означает отсутствие/наличие входного сигнала с тюнера.
  - · Total Bitrate: показывает битрейт входного сигнала с тюнера.
  - Packet size: показывает длину пакетов входного сигнала с тюнера.
  - Strength: показывает уровень входного сигнала с тюнера.
  - С/N: показывает соотношение сигнал/шум входного сигнала с тюнера.
  - **BER:** ВЕК входного сигнала с тюнера.
  - Еb/No: качество входного сигнала с тюнера.

Status Polling (Статус обновления)

- Frequency: частота обновления информации на экране (диапазон 5-30 секунд).
- **Done:** подтверждение изменения частоты обновления.

**QPSK Setting** (настройка на QPSK транспордер):

- LNB Freq.(MHz): установка необходимой частоты гетеродина.
- Sat Freq. (MHz): установка частоты спутникового транспондера.
- Symbol Rate (KBaud): установка символьной скорости транспондера.
- LNB Voltage: установка необходимого напряжения LNB:
  - · OFF (выключено);
  - 13V, 18V. Обычно 13V включает LNB на прием вертикальной/левой поляризации,
    - 18V на прием горизонтальной/правой поляризации.

LNB 22KHz: активация отправки контрольного сигнала 22 KHz на LNB: OFF или ON (выключено или включено). Обычно 22 KHz используется для включения на LNB верхнего поддиапазона.

PRI

После настройки соответствующих параметров, нажмите APPLY для подтверждения настроек, а затем REFRESH для активации измененных настроек.

#### Вкладка **СІ**

•

Для декодирования каналов при помощи САМ модуля.

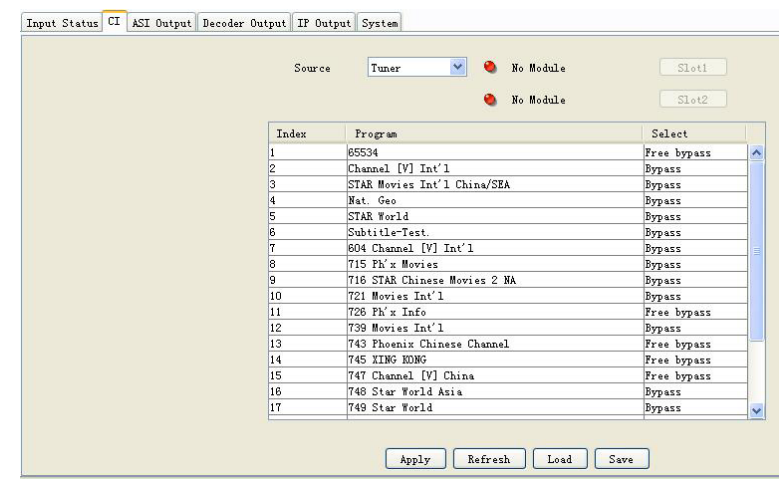

#### Source (источник)

Выберите источник входного сигнала, который должен декодироваться при помощи САМ модуля: Тюнер или ASI.

#### Slot1/Slot2

В DMM-1000 установлено 2 CI слота, но один слот может использоваться только для дублирования. Нельзя пользоваться двумя CAM модулями одновременно. При подключении CAM модуля с CI слот появится подменю с информацией о CAM. Если в CI слотах нет CAM модулей, будет отображаться информация NO MODULE.

#### Таблица для выбора декодируемых каналов

После выбора источника входного сигнала и нажатия кнопки APPLY, появится список телеканалов. В колонке SELECT установлено по умолчанию значение BYPASS, что означает отсутствие какого-либо декодирования. Если требуется декодирование программы, двойное нажатие на BYPASS переключает на декодирование через Слот 1 или Слот 2. Затем необходимо нажать APPLY для подтверждения настроек.

#### **Арріу** (Применить)

Данная кнопка используется для подтверждения производимых операций. После внесения любых изменений необходимо нажимать данную кнопку для подтверждения операций. Изменения будут записаны в память модуля.

#### Refresh (Обновить)

Нажатие на данную кнопку обновит список каналов. Это происходит путем считывания данных из модуля.

#### Save (Сохранить)

Пользователь может сохранять настройки в файле на компьютере.

#### Load (Ввести)

Пользователь может загрузить настройки из файла на компьютере.

Нажмите APPLY для сохранения настроек.

#### Вкладка ASI Output

Данная вкладка предназначена для настроек выходного сигнала на ASI выходе.

| Input Status    CI    ASI Output    Decoder Output    IP Output    Syst | em                                           |
|-------------------------------------------------------------------------|----------------------------------------------|
|                                                                         | Source Tuner V<br>Packet Size(Byte) Bypass V |
|                                                                         |                                              |

#### Source (Источник)

Выбор источника для выходного ASI сигнала. Можно выбрать: Tuner, ASI, CI. Если выбрать в качестве источника Tuner, модуль будет выводить программы на ASI выход напрямую без декодирования.

#### Packet Size

Настройка длины пакетов на ASI выходе: 188 или Bypass.

#### Refresh

Нажмите на кнопку Refresh, чтобы убедиться в применении настроек.

#### Save

Пользователь может сохранять настройки в компьютер.

#### Load

Пользователь может загрузить настройки с компьютера.

Нажмите APPLY для сохранения настроек.

#### Вкладка Decoder Output

Данная вкладка позволяет производить настройки выходного A/V сигнала.

#### **Decoder Play**

- Source (Источник): выбор источника сигнала для декодирования на A/V выход. Можно выбрать Tuner, ASI, CI. После выбора источника входного сигнала и нажатия кнопки APPLY, появится список каналов.
- Program: Выбор канала, который необходимо декодировать.

#### Video Output

• Video Standard: можно выбрать: Auto, PAL, NTSC или SECAM.

- Screen (Экран): опции отображения на экране. Можно выбрать: Auto, 4:3 Full, 16:9 Full.
- DVB Subtitle Lang: выбор языка DVB субтитров.
- EBU Subtitle Lang: выбор языка EBU субтитров.
- Subtitle Priority: выбор приоритета субтитров: сначала DVB (first DVB) или сначала EBU (first EBU).
- Fail Mode: действие при отключении сигнала: Black screen (черный экран), No Sync (нет сигнала) или Still Picture (последний кадр).

| nput Status CI | ASI Output Decod | er Output IP Output | System |              |                |            |    |
|----------------|------------------|---------------------|--------|--------------|----------------|------------|----|
| Decoder Play   |                  |                     |        | Biss Info    |                |            |    |
|                |                  |                     |        |              | Biss Mode      | Off        | ~  |
|                |                  |                     |        |              |                |            |    |
| So             | nce              | Tuner 💌             |        |              |                |            |    |
| Pr             | ogram            | 📛 CCTV-1 🛛 💌        |        |              |                |            |    |
|                |                  | 🞽 CCTV-1 🔼          |        |              |                |            |    |
|                |                  | CCTV-2              |        |              |                |            |    |
| (i deo Output  |                  | CCTV-7              |        |              |                |            |    |
| inter output   |                  | Lotus 5             |        |              |                |            |    |
|                |                  | 🞽 i-Horizon6        |        |              |                |            |    |
| Vid            | eo Standard      | Lotus 7             |        | Audio Output |                |            |    |
|                |                  | 🛄 i-Horizon 9 💟     | 1      |              |                |            |    |
| Ser            | een              | 4:3 Full 🚩          |        |              |                | _          |    |
| DVB            | Subtitle Lang    | eng                 |        |              | àndio Lovol    | 49         | _  |
| EBU            | Subtitle Lang    | eng                 |        |              | Hadro Berez    | 0          | 99 |
| C1             |                  |                     | 1      |              |                | <b>C</b> 1 |    |
| 546            | CICLE IFIOFICY   | byb rirst V         | ]      |              | Audio Mode     | Stereo     |    |
| Fai            | l Mode           | Black Screen 🛛 🚩    | J      |              | Audio Language | eng        | ~  |
|                |                  |                     |        |              |                |            |    |
|                |                  |                     |        |              |                |            |    |

#### **Biss Info**

- Biss Mode (режим BISS): можно выбрать: Off (выключено), Biss E, Biss 1.
  - Настройка Biss 1: требуется ввод кода Biss.
  - Настройка Biss E: требуется ввод ID и пароля.

#### Audio Output

- Audio Level (Уровень звука): настраивается в диапазоне от 0 до 99.
- Audio Mode (Режим аудио): можно выбрать: Stereo, Left (левый), Right (правый) или Mono.
- Audio Language: выбор языка звуковой дорожки.

Нажмите APPLY для сохранения настроек.

#### Вкладка IP Output

#### Source (Источник)

Выбор источника сигнала, который необходимо направить на выход в формате IP. Можно выбрать: Tuner, ASI, CI.

#### TS Pkts per UDP

Настройка количества TS пакетов, которые будут инкапсулированы в 1 UDP пакет. Диапазон: 1-7.

| €DMM-1300P-TG | 910. 10. 70. 112 ×    |                      |                     |                |              |  |
|---------------|-----------------------|----------------------|---------------------|----------------|--------------|--|
| Input Status  | CI ASI Output Decoder | Output IP Output Sys | tem                 |                |              |  |
|               |                       |                      |                     |                |              |  |
|               |                       |                      |                     |                |              |  |
|               |                       |                      |                     |                |              |  |
|               |                       |                      |                     |                |              |  |
|               |                       |                      |                     |                |              |  |
|               | Source                | Tuner                | 💙 Stream IP         | 10. 10.        | 70. 10       |  |
|               | TS Pkts Per UDP       | 7                    | 🖌 Stream Netmask    | 255. 255.      | 255. 0       |  |
|               | Protocol              | VDP                  | 💙 Stream Gateway    | 10. 10.        | 70. 1        |  |
|               | Time To Live          | 5                    | Stream MAC Address  | 00 : 0E : 26 : | FF : 04 : 31 |  |
|               | Toma of Commiss       | News 2               | Catanan Har Adduser | 00 : 01 : 00 : | 00 : 00 : 01 |  |
|               | Type of Service       | Jornat               | Vateray mat Address | 00.01.00.      | 00.00.01     |  |
|               |                       |                      |                     |                |              |  |
|               | Mode                  | IPTV                 | ✓ #ulticast Setup   |                |              |  |
|               |                       |                      |                     |                |              |  |
|               |                       |                      |                     |                |              |  |
|               |                       |                      |                     |                |              |  |
|               |                       |                      |                     |                |              |  |
|               |                       |                      |                     |                |              |  |
|               |                       | Apply Ref            | resh Load Save      | Edit Mac       |              |  |

#### Protocol (Протокол)

Выбор протокола: UDP или RTP.

#### **Time To Live**

Установка максимального количество роутеров, через которые будет передаваться транспортный поток TS по IP протоколу.

Диапазон: 1-5.

#### Type of Service (Тип вещания)

Можно выбрать: Normal, Min Monetary Cost, Max reliability (максимальная надежность), Max Throughput (максимальная пропускная способность) или Min Delay (минимальная задержка).

#### Stream IP Address

Установка IP адреса для выходящего IP потока.

#### Stream Netmask

Установка сетевой маски подсети, в которой устройство соединено с потоком IP траффика.

#### Stream Gateway

Установка шлюза подсети, в которой устройство соединено с потоком IP траффика.

#### Stream Mac Address

Предустановленный изготовителем МАС адрес. Изготовителем гарантируется уникальность такого МАС адреса. Неизменяемый параметр.

#### **Gateway Mac Address**

Установка МАС адреса шлюза.

#### Mode (Режим)

Выбор режима IP потока: DVB или IPTV.

Режим DVB: приходящий из выбранного ранее источника, TS будет полностью • упакован в IP поток. Режим DVB требует настройки следующих параметров.

| DVB Mode Setting   |        |       |        |    |  | × |
|--------------------|--------|-------|--------|----|--|---|
|                    |        |       |        |    |  |   |
| Multi-/Unicast IP  | 225    | 1.    | 1.     | 1  |  |   |
| Multicast UDP Port | 3000   |       |        |    |  |   |
| Target Mac Address | 00:00: | 24: 5 | 3: 12: | 67 |  |   |
|                    |        |       |        |    |  |   |
|                    | DK Clo | se    |        |    |  |   |

- Multicast/Unicast IP: установка Multicast/Unicast IP адреса.
- Multicast UDP Port: установка порта для UDP Multicast.
- Target Mac Address: MAC адрес устройства, являющимся получателем IP потока в режиме Unicast.

Нажмите ОК для сохранения настроек.

• **Режим IPTV:** транспортный поток TS, выбранный ранее как источник сигнала будет де-мультиплексироваться на несколько отдельных программ, и каждая программа будет упакована в один IP поток.

| IPIV Lode Setting         IS Input         Imput TS (run:9)         Imput TS (run:9) | > < | ▼ Fnable<br>Multi-/Unicest IP<br>Target Mac Address<br>IP Output<br>働 Output TS (sum:1)<br>译 Tunor<br>读 近下传媒 2 | Multicast UDP Port 1234<br>238. 1. 1. 3<br>00: 00: 24: 56: 12: 87 | Outputs 7<br>channel 0<br>channel 1<br>phrasel 2<br>channel 3<br>channel 4<br>channel 5<br>channel 6 |
|----------------------------------------------------------------------------------------------------|-----|----------------------------------------------------------------------------------------------------|-------------------------------------------------------------------|----------------------------------------------------------------------------------------------------|
|                                                                                                    |     | App                                                                                                    | ly                                                                |                                                                                                    |
|                                                                                                    |     |                                                                                                    | OK Close                                                          |                                                                                                    |

- **Output:** выбор количества каналов в IP выходе (можно выбрать от 1 до 7 или 32 в зависимости от модели модуля).
- · Channel X: настройка IP параметров для каждого канала.
- Enable: поставьте галочку в квадрате около слова Enable для активации выбранного канала Channel X.
- Multi-/Unicast IP: установка IP адреса для Multi-/Unicast.
- Multicast UDP Port: установка номера UDP порта.
- **Target Mac Address:** установка MAC адреса устройства на принимающей стороне (при режиме Unicast).
- **TS Input:** показывает список программ выбранного источника.
- · IP Output: выбранный канал для трансляции.

Нажмите APPLY для сохранения настроек.

**Примечание:** IP выход DMM-1400P оборудован сетевой картой 100 МБит, поэтому рекомендуемый выходной битрейт должен быть в пределах 80 Mbps для гарантии качественной передачи сигнала.

#### <u>Вкладка System</u>

Редактирование IP адреса и получения информации об устройстве.

| OMM-1300P-T@10.10.70.112 ×                                 |                                    |
|------------------------------------------------------------|------------------------------------|
| Input Status CI ASI Output Decoder Output IP Output System |                                    |
| Device Info                                                | Network                            |
| UnitName DMM-1300P-T                                       | Target Device                      |
| Serial Number 12345678                                     | Device IP 10. 10. 70. 112          |
|                                                            | Subnet Mask 255. 255. 255. 0       |
|                                                            | Gateway 10. 10. 70. 1              |
| Version                                                    | MAC Address 00: 0E: 26: FF: 04: 30 |
| FFGA Version 50. d0. 14                                    | Alarm Setting                      |
| MCU Version 03. e4. 3e                                     | Trap IP 10. 10. 70. 170            |
|                                                            |                                    |
|                                                            |                                    |
|                                                            | Edit Mac Reboot                    |
| Apply Refresh                                              | Load Save Default                  |

#### **Device Info**

- Unit name: название устройства (можно редактировать).
- Serial Number: серийный номер.

#### Version

- FPGA version: версия ПО FPGA.
- **MCU Version**: версия ПО MCU.

#### Network

Target Device: сетевые параметры устройства-получателя.

Смотрите п. 2.3. для настроек IP адреса.

#### **Alarm Setting**

**Trap IP Addr:** при неполадках в модуле, устройство может отсылать сообщения об ошибках на удаленный компьютер мониторинга. Возможно установить IP адрес другого компьютера, на котором также установлена HDMS для отправки на него таких сообщений.

Нажмите APPLY для сохранения настроек.

Reboot: перезагрузка устройства. Refresh (Обновить): чтение настроек из устройства. Save: пользователь может сохранять настройки в компьютер.

Load: пользователь может загрузить настройки с компьютера.

PB

#### 4.2 MPEG-2 кодер DMM-1300EC

DMM-1300EC – это MPEG-2 кодер, работающий в режиме реального времени и отвечающий стандартам ISO/IEC13818. DMM-1300EC поддерживает SDI (со встроенным аудио) или CVBS вход и ASI выход.

При двойном нажатии на ярлык модуля DMM-1300EC в программе HDMS появляются программные вкладки кодера.

#### Вкладка Encoder Program

| oder Program Encoder System |                |                        |      |  |
|-----------------------------|----------------|------------------------|------|--|
|                             |                |                        |      |  |
|                             |                |                        |      |  |
|                             |                |                        |      |  |
| Encoder Servic              | e Name ENCODE1 | Encoder Program Number | 1021 |  |
| Encoder PMT PI              | 0 2301         | Encoder Video PID      | 2302 |  |
| Encoder Audio               | PID 2303       | TS ID                  | 8    |  |
| Packet Size (By             | te) 188        | <b>~</b>               |      |  |
|                             |                |                        |      |  |
|                             |                |                        |      |  |
|                             |                |                        |      |  |
|                             |                |                        |      |  |
|                             |                |                        |      |  |
|                             |                |                        |      |  |

Encoder Service Name: редактируемое название устройства.

Encoder PMT PID: установка PMT PID кодируемого канала.

Encoder Audio PID: установка аудио PID кодируемого канала.

Packet Size: установка формата длины пакета выходного ASI потока (188 или 204 байт).

Encoder Program Number: установка номера кодируемого канала.

Encoder Video PID: установка видео PID кодируемого канала.

**TS ID:** установка TS ID.

Нажмите APPLY для сохранения настроек.

#### Вкладка Encoder

| Video Info               |             |                    |          |
|--------------------------|-------------|--------------------|----------|
| Video Source             | SDI Video 💙 | Resolution         | D1       |
| GOP                      | IBBPBBPBB 🛩 | llode              | PAL 💌    |
| Encoding BitRate(Kbit/s) | 5000        | Saturation Control | 142      |
| Hue Control              | 0           | Brightness Control | 155      |
| Contrast Control         | 128         | GOP Size           | 24       |
| Audio Tele               |             |                    |          |
| Audio Input Source       | SDI Audio 💙 | Laver              | Laver2   |
| Bit Rate(Kb/s)           | 256K 💙      | Channel            | Stereo 💙 |
|                          |             |                    |          |
| Sample(KHz)              | 48K 💌       | Audio Level        | 29 0 63  |
|                          |             |                    |          |
| AES Group                | Group1      |                    |          |

#### Video Info

Video Source (источник видео): можно выбрать композитный вход видео или SDI видео. GOP: используется для настроек GOP (структур групп картинок). Поддерживает 4 режима: IIIIIIIII, IPPPPPPP, IBIPBPBPB и IBBPBBPBB. Самый большой уровень компрессии в режиме IBBPBBPBB, затем идут IBIPBPBPB, IPPPPPPP и IIIIIIII.

**Resolution (Разрешение):** выбор разрешения видео. Существует 7 форматов: D1, HD1, SIF, QSIF, Slice screen, 2/3D1, 3/4D1.

Mode: выбор стандарта PAL, NTSC или SECAM.

Encoder Bitrate: установка битрейта при кодировании. По умолчанию – 5 MBit/s.

Saturation Control: регулировка насыщенности.

Brightness Control: регулировка яркости.

Hue Control: регулировка тона.

Contrast Control: регулировка контраста.

**GOP Size:** регулировка размера GOP.

Audio Info

Audio Input Source: выбор источника звука: композитный вход или SDI.

**Bit Rate:** выбор занимаемой полосы аудио сигнала. Может быть настроен как: 32K, 64K, 128K, 192K, 256K, 384K.

Sample (частота дискретизации): 32К, 44.1К, 48К.

Layer (Слой аудио): режим аудио декодирования MPEG-2: Layer1 или Layer2.

Channel: stereo, joint stereo, dual channel, single channel, трак аудио.

Нажмите APPLY для сохранения настроек.

#### Вкладка System

| ♥DMM-13UUECE10.10.40.71 ×<br>Encoder Program Encoder Sys | t em          |               |         |        |         |        |  |
|----------------------------------------------------------|---------------|---------------|---------|--------|---------|--------|--|
| Device Info                                              |               | Network       |         |        |         |        |  |
| lini + Nono                                              | DMM-13008C    | Target Device |         |        |         |        |  |
| C . J N J                                                | 0             | Device IP     | 10.     | 10.    | 40.     | 71     |  |
| Serial Number                                            | 0             | Subnet Mask   | 255.    | 255.   | 255.    | 0      |  |
|                                                          |               | Gateway       | 10.     | 10.    | 70.     | 1      |  |
| Version                                                  |               | MAC Address   | 00: 00  | : 26 : | 66: 00  | : 06   |  |
| FPGA Version                                             | 080. 08. 02   | Alarm Setting | - 10    |        |         |        |  |
| MCU Version                                              | 6.0.1         | irap ir       | 10.     | 10.    | ru.     | 25     |  |
|                                                          |               |               |         |        |         |        |  |
|                                                          |               |               |         | C      | EditMac | Reboot |  |
|                                                          | Apply Refresh | h Load Save   | Default | )      |         |        |  |

Device Info

- Unit name: название устройства (можно редактировать).
- Serial Number: серийный номер.

#### Version

- FPGA version: версия ПО FPGA.
- MCU Version: версия ПО MCU.

#### Network

Target Device: сетевые параметры устройства-получателя.

Смотрите п. 2.3. для настроек IP адреса.

#### Alarm Setting

**Trap IP Addr:** при неполадках в модуле, устройство может отсылать сообщения об ошибках на удаленный компьютер мониторинга. Возможно установить IP адрес другого компьютера, на котором также установлена HDMS для отправки на него таких сообщений.

Нажмите APPLY для сохранения настроек.

**Reboot:** перезагрузка устройства.

Refresh (Обновить): чтение настроек из устройства.

Save: пользователь может сохранять настройки в компьютер.

Load: пользователь может загрузить настройки с компьютера.

#### 4.3 Мультиплексер DMM-1300MX

DMM-1300MX это DVB TS мультиплексер, поддерживающий 8 ASI входов и 2 ASI выхода (параллельных). Работа мультиплексера основана на технологии обмена PID и может поддерживать MPTS. Он может автоматически определять длину пакета входных сигналов и назначать длину пакета выходного сигнала.

Двойное нажатие на ярлык модуля DMM-1300MX в программе HDMS позволяет открыть программные вкладки мультиплексера.

#### Вкладка Input Status

| nput Status Program Selection Sy | rstem          |                               |                |       |                     |        |  |
|----------------------------------|----------------|-------------------------------|----------------|-------|---------------------|--------|--|
|                                  | Input          | Status                        | Total Bitrate( | Mbps) | Valid Bitrate       | (Wbps) |  |
|                                  | 🔴 ASI1         |                               |                | 0.0   |                     | 0.0    |  |
|                                  | 🔴 asi2         |                               |                | 0.0   |                     | 0.0    |  |
|                                  | 🔷 asi3         |                               | 3              | 8.014 |                     | 32.571 |  |
|                                  | 🔷 ASI4         |                               | 3              | 8.014 |                     | 32.568 |  |
|                                  | lasis          |                               |                | 18.87 |                     | 16.113 |  |
|                                  | <b>()</b> ASI6 |                               |                | 18.87 |                     | 16.113 |  |
|                                  | <b>a</b> si7   |                               |                | 18.87 |                     | 16.113 |  |
|                                  | 🔷 asis         |                               |                | 18.87 |                     | 16.113 |  |
|                                  |                | Status Pulling<br>Frequency 5 | 💌 s 🗛 Appl     | y     | Status Pull<br>Done |        |  |

**Input Status:** индикаторы соответствующих входных ASI сигналов (1-8). Индикатор зеленого цвета говорит о наличии сигнала на ASI входе. Индикатор красного цвета говорит об отсутствии сигнала на ASI входе. Total Bitrate: общий битрейт сигнала на ASI входе. Valid Bitrate: полезный битрейт сигнала на ASI входе.

Нажмите APPLY для сохранения настроек.

#### Вкладка Program Selection

| Onweining 1300wx210 10 4 | 0 70 ×          |           |                   |                      |                       |        |
|--------------------------|-----------------|-----------|-------------------|----------------------|-----------------------|--------|
| Input Status Progra      | n Selection Sy  | sten      |                   |                      |                       |        |
|                          |                 |           |                   | PID Filter           |                       |        |
| 🔲 Remove CA              | TS ID           | 8         |                   | Channel              | Pid In                | Pid Ou |
|                          |                 |           |                   | ASI1                 | 2302                  | 2302   |
| Iransport MII            | Facket Size (By | (te) [100 | <u> </u>          | ASI1                 | 2303                  | 2303   |
| 0                        | 42000           | Out V     | 1:1 P:4P.4.       | ASI2                 | 2305                  | 2305   |
| out bit hate(hbps)       | 42000           | out v     | allu bickate      | ASI2                 | 2306                  | 2306   |
|                          |                 |           |                   | ASI3                 | 2311                  | 2311   |
|                          |                 |           |                   | AST3                 | 2312                  | 2312   |
| ) Input                  |                 |           | 15 Output         | AST4                 | 2308                  | 2308   |
| Input TS (sum:4)         |                 |           | 0utput TS (sum:4) | ASI4                 | 2309                  | 2309   |
|                          |                 | <         |                   |                      |                       |        |
|                          |                 |           | forth Add Parana  | DHT Hansies Rdid Dec | Add Delete<br>Edit SI | ] Edit |
|                          |                 | hhrl W    | Add 11 ogr un     | mapping Editing      | y an Lovad Save       |        |
| ٢                        |                 |           |                   |                      |                       |        |

**Remove CA:** при выборе этой настройки из TS потока будет убран дескриптор системы кодирования.

Transport NIT: при выборе этой настройки NIT в TS будет оставлен без изменения.

**TS ID:** установка ID TS потока в качестве опознавательного знака данного TS.

Packet Size: установка формата длины пакета выходного ASI потока (188 или 204 байт).

**Out Bitrate:** установка общего выходного битрейта для ASI выхода. Должен быть не менее, чем выходной актуальный битрейт.

Out Valid Bitrate: установка актуального битрейта для ASI выхода.

**TS Input:** список каналов из ASI входа. Пользуйтесь кнопкой Refresh (Обновить) для обновления списка каналов.

**TS Output:** выбранные каналы в транспортном потоке TS для ASI выхода.

#### Вкладка System

| Device Info      |                 | Network       |           |        |           |    |  |
|------------------|-----------------|---------------|-----------|--------|-----------|----|--|
| Device Type      | DVB Multiplexer | Target Device |           |        |           |    |  |
| UnitNane         | DHH-1300MX      | Device IP     | 10.       | 10.    | 40.       | 70 |  |
| Serial Number    | 305419896       | Subnet Mask   | 255.      | 255.   | 255.      | 0  |  |
|                  |                 | Gateway       | 10.       | 10.    | 70.       | 1  |  |
| Version          |                 | MAC Address   | 00 : 0E : | 26 : 3 | FF : 11 : | 8A |  |
| FPGA Version     | 25              | Alarm Setting |           |        |           |    |  |
| MCU Version      | 05.03.93        | Trap IP       | 10.       | 10.    | 70.       | 36 |  |
| Hardware Version | 02.00           |               |           |        |           |    |  |
|                  |                 |               |           |        |           |    |  |

#### **Device Info**

- Unit name: название устройства (можно редактировать).
- Serial Number: серийный номер.

#### Version

- FPGA version: версия ПО FPGA.
- **MCU Version**: версия ПО MCU.

#### Network

**Target Device:** сетевые параметры устройства-получателя. Смотрите п. 2.3. для настроек IP адреса.

#### **Alarm Setting**

**Trap IP Addr:** при неполадках в модуле, устройство может отсылать сообщения об ошибках на удаленный компьютер мониторинга. Возможно установить IP адрес другого компьютера, на котором также установлена HDMS для отправки на него таких сообщений.

Нажмите APPLY для сохранения настроек.

**Reboot:** перезагрузка устройства.

Refresh (Обновить): чтение настроек из устройства.

Save: пользователь может сохранять настройки в компьютер.

Load: пользователь может загрузить настройки с компьютера.

#### 4.4 Модулятор DMM-1300TM

DMM-1300TM это полнодиапазонный DVB модулятор для форматов QAM или COFDM в зависимости от модели. В модуле также доступна функция фильтрации PID для удаления ненужных каналов для экономии полосы.

Двойное нажатие на ярлык модуля DMM-1300TM в программе HDMS позволяет открыть программные вкладки кодера.

#### <u>Вкладка Input</u>

| DWW- | 1300P@1 | 0. 10. 70. | 115 ×  | ♥DMM-1300MX@10.10.70.117 × | ✔DMM-1300CM@10. 10. 70. 118 × | ✔DMM-1300TM@10.10.70.119 × |
|------|---------|------------|--------|----------------------------|-------------------------------|----------------------------|
| nput | Filter  | Output     | System |                            |                               |                            |
|      |         |            |        |                            |                               |                            |
|      |         |            |        |                            |                               |                            |
|      |         |            |        |                            |                               |                            |
|      |         | Input S    | Status |                            |                               |                            |
|      |         |            |        |                            |                               |                            |
|      |         | 🕙 L        | ock    |                            | Input Valid BitRate(Mbps)     | 19.001472                  |
|      |         |            |        |                            | Input Total BitRate(Mbps)     | 45.044992                  |
|      |         |            |        |                            |                               |                            |
|      |         |            |        |                            |                               |                            |
|      |         |            |        |                            |                               |                            |
|      |         |            |        | Chatan Bulling             | Chatan Pall                   |                            |
|      |         |            |        | Transfer in the second     |                               |                            |
|      |         |            |        | rrequency 5 V S            | Apply                         |                            |
|      |         |            |        |                            |                               |                            |
|      |         |            |        |                            |                               |                            |
|      |         |            |        |                            |                               |                            |
|      |         |            |        |                            |                               |                            |
|      |         |            |        |                            |                               |                            |
|      |         |            |        |                            |                               |                            |

Input Valid Bitrate: показывает актуальный битрейт на ASI входе. Input Total Bitrate: показывает суммарный битрейт на ASI входе.

#### Вкладка Filter

| <b>⊘DMM-1300P@10.10.70.115</b> | × SDWW-  | 1300MX@10.10.70.117 | × 🖓 DMM-1300CM | 1010.10.70.11 | 8 🗴 🎯 DMM-13                                                                                                    | 00TM@10.10.70.119 | * |
|--------------------------------|----------|---------------------|----------------|---------------|----------------------------------------------------------------------------------------------------|-------------------|---|
| Input Filter Output Sys        | stem     |                     |                |               |                                                                                                    |                   |   |
|                                |          |                     |                |               |                                                                                                    |                   |   |
|                                | 🗹 Enable | Source ASI          | Res            | ear ch        |                                                                                                    |                   |   |
|                                | Index    | Program             |                |               | Select                                                                                                    |                   |   |
|                                | 1        | Lotus 5             |                | - 1           | <ul> <li>Image: A start of the start of the start of</li></ul> |                   |   |
|                                | 2        | i-Horizon6          |                |               |                                                                                                    |                   |   |
|                                | 3        | Lotus 7             |                |               |                                                                                                    |                   |   |
|                                | 4        | i-Horizon 9         |                |               |                                                                                                    |                   |   |
|                                | 5        | Lotus               |                |               |                                                                                                    |                   |   |
|                                |          |                     |                |               |                                                                                                    |                   |   |
|                                |          |                     |                |               |                                                                                                    |                   |   |
|                                |          |                     |                |               |                                                                                                    |                   |   |
|                                |          |                     |                |               |                                                                                                    |                   |   |
|                                |          |                     |                |               |                                                                                                    |                   |   |
|                                |          |                     |                |               |                                                                                                    |                   |   |
|                                |          | Apply H             | efresh Load    | Save          |                                                                                                    |                   |   |

**Enabled:** активация функции фильтрации PID. При активации данной функции появляется возможность выбирать каналы, которые необходимо отфильтровать. Если выбор каналов не выполнен, все они пойдут в выходной поток.

**Source (Источник):** выбор источника сигнала, который необходимо направить на выход. Можно выбрать: Tuner, ASI, CI.

**Research:** при изменении источника сигнала необходимо нажать Research для чтения данных TS. Затем нажать Refresh для получения нового списка каналов из модуля.

Нажмите APPLY для сохранения настроек.

#### <u>Вкладка Output</u>

| QAM St     | atus               |           |  |
|------------|--------------------|-----------|--|
| <b>A v</b> | ····· • <b>?</b>   |           |  |
| <b>U</b> R | ormal              |           |  |
| Val        | lid Bitrate(Mbps)  | 18.896256 |  |
| To         | tal Bitrate(Mbps)  | 50.686116 |  |
|            | - L                |           |  |
|            | COAR Setting       |           |  |
|            | Execute an (Phr.)  | 666000    |  |
|            | Frequency (USE2)   | 00000     |  |
|            | Symbol Rate(KBaud) | 6875      |  |
|            | QAM Constellation  | 256 QAM 💙 |  |
|            | RF Level (dBuv)    | 107       |  |
|            | I/Q Inversion      | Yes 💌     |  |
|            | Modulation         | 0n 💙      |  |
|            |                    |           |  |
|            |                    |           |  |
|            |                    |           |  |

#### **QAM Status**

Normal

- Зеленый цвет означает процесс модуляции ASI сигнала в QAM в штатном режиме с текущими настройками.
- Красный цвет: означает перегрузку.

Valid Bitrate: показывает актуальный битрейт ASI входа.

Total Bitrate: показывает максимальный битрейт, допустимый при текущих настройках.

**Примечание:** рекомендуется устанавливать актуальный битрейт на ЗМБит ниже суммарного битрейта для более качественной передачи сигнала.

#### Настройки QAM

**Frequency (Частота):** окно настройки несущей RF частоты в диапазоне 48-860МГц. **Symbol Rate (Символьная скорость):** окно настройки символьной скорости для QAM модуляции. Значение по умолчанию – 6875Kbaud.

QAM Constellation: глубина QAM модуляции. Доступные настройки:

16/32/64/128/256/64B/256B QAM.

RF Level: настройка выходного RF уровня в диапазоне 97-110 dB.

I/Q Inversion: выбрать YES для инвертированных I/Q, выбрать NO для неинвертированных.

**Modulation**: выбор QAM модуляции. Выбирается ON для активации QAM модуляции и выбирается OFF для выхода немодулированной RF несущей (например, для измерения уровня сигнала).

Нажмите APPLY для сохранения настроек.

#### Вкладка System

| ⊘DMM-1300F@10. 10. 70. 115 × ⊘DMM-1300MX@10. 10. 70. 117 | × @DMM-1300CM@10.10 | . 70. 118 🗴 | @DMM-1300TM | ≩10. 10. 70. 119 | × |
|----------------------------------------------------------|---------------------|-------------|-------------|------------------|---|
| Input Filter Output System                               |                     |             |             |                  |   |
|                                                          |                     |             |             |                  |   |
|                                                          |                     |             |             |                  |   |
|                                                          |                     |             |             |                  |   |
| Device Info                                              | Network             |             |             |                  |   |
|                                                          |                     |             |             |                  |   |
| UnitName DMM-1300TM                                      | larget Device       |             |             |                  |   |
| Serial Number 305419896                                  | Device IP           | 10.         | 10. 70.     | 119              |   |
|                                                          | Subnet Mask         | 255.        | 255. 255.   | 0                |   |
|                                                          | Gateway             | 10.         | 10. 70.     | 1                |   |
| Version                                                  | MAC Address         | 12 : 21     | : 12: 21: 1 | 2: 35            |   |
| FPGA Version MM1300FILTER_AC_5.1.8                       |                     |             |             |                  |   |
| MCU Version MM1300FILTER_AC_5.1.8                        | Alarm Setting       |             |             |                  |   |
| Hardware Version 3000TM-MB-B                             | Trap IP             | 10.         | 10. 70.     | 170              |   |
| QAM Version C-13                                         |                     |             |             |                  |   |
|                                                          |                     |             |             |                  |   |
|                                                          |                     |             |             |                  |   |
|                                                          |                     |             |             |                  |   |
|                                                          |                     |             |             |                  | _ |
|                                                          |                     |             | Edi         | tllac Reboo      | t |
| Apply Refresh                                            | Load Save           | Default     | ]           |                  |   |

#### **Device Info**

- Unit name: название устройства (можно редактировать).
- Serial Number: серийный номер.

#### Version

- FPGA version: версия ПО FPGA.
- MCU Version: версия ПО MCU.

#### Network

**Target Device:** сетевые параметры устройства-получателя. Смотрите п. 2.3. для настроек IP адреса.

#### **Alarm Setting**

**Trap IP Addr:** при неполадках в модуле, устройство может отсылать сообщения об ошибках на удаленный компьютер мониторинга. Возможно установить IP адрес другого компьютера, на котором также установлена HDMS для отправки на него таких сообщений.

Нажмите APPLY для сохранения настроек.

**Reboot:** перезагрузка устройства.

Refresh (Обновить): чтение настроек из устройства.

Save: пользователь может сохранять настройки в компьютер.

Load: пользователь может загрузить настройки с компьютера.

#### 4.5 Управление сообщениями об ошибках

После установки IP адреса другого компьютера с установленной HDMS для переадресации

сообщений об ошибках, необходимо нажать 💷 для получения истории сообщений об ошибках.

| ey Words | Begin Date 2009/05/05 👻 | End Date 2009/05/ | 12 💌 Device Name | Ip add  | ir             |
|----------|-------------------------|-------------------|------------------|---------|----------------|
| 26       | <b>I</b>                | 0. 🗠              | 6                |         |                |
| 7)       | Trap Time               | IP                | Device           | Channel | Description    |
| 3        | 2009-5-5 0:57:21        | 10, 10, 70, 119   | DMM-1300TM       | none    | device offline |
| 0        | 2009-5-5 15:29:41       | 10. 10. 70. 111   | DIIII-1300P-T    | none    | device online  |
| 0        | 2009-5-5 15:29:41       | 10. 10. 70. 114   | DIMI-1300P       | none    | device online  |
| 0        | 2009-5-5 15:29:41       | 10. 10. 70. 112   | DIIII-1300P-T    | none    | device online  |
| 0        | 2009-5-5 15:29:41       | 10. 10. 70. 117   | DMM-1300MX       | none    | device online  |
| 0        | 2009-5-5 15:29:41       | 10. 10. 70. 113   | D##-1300P-T      | none    | device online  |
| 0        | 2009-5-5 15:29:41       | 10. 10. 70. 118   | DMM-1300CM       | none    | device online  |
| 0        | 2009-5-5 0:57:29        | 10. 10. 70. 119   | DMM-1300TM       | none    | device online  |
| 0        | 2009-5-5 15:29:42       | 10. 10. 70. 119   | DMM-1300TM       | none    | device online  |
| 3        | 2009-5-5 16:50:03       | 10, 10, 70, 118   | DMM-1300CM       | none    | device offline |
| 0        | 2009-5-5 16:50:51       | 10. 10. 70. 118   | DMM-1300CM       | none    | device online  |
| 3        | 2009-5-5 21:44:43       | 10, 10, 70, 118   | DMM-1300CM       | none    | device offline |
| 5        | 2009-5-5 22:31:23       | 10.10.70.119      | DMM-1300TM       | none    | device offline |
|          | 2009-5-5 22:31:51       | 10. 10. 70. 119   | DMM-1300TM       | none    | device online  |
| 0        | 2009-5-5 15:29:41       | 10. 10. 70. 115   | DIMI-1300P       | none    | device online  |
| 0        | 2009-5-5 15:29:41       | 10. 10. 70. 116   | DIMI-1300P       | none    | device online  |
| 0        | 2009-5-8 8:48:41        | 10. 10. 70. 223   | DIIII-1300P-s    | none    | device online  |
| 0        | 2009-5-8 8:52:41        | 10. 10. 70. 223   | DIIII-1300P-s    | none    | device online  |
| 6        | 2009-5-8 8:49:33        | 10, 10, 70, 223   | DMM-1300P-s      | none    | device offline |

## 5. FAQ

| НЕИСПРАВНОСТЬ         | СПОСОБЫ УСТРАНЕНИЯ                                                                                            |
|-----------------------|----------------------------------------------------------------------------------------------------|
| Невозможно обнаружить | Если устройство не может быть определено и найдено HDMS,                                                      |
| устройство            | пожалуйста, проверьте:                                                                                        |
|                       | <ol> <li>Пингуется ли устройство в локальной сети. Пропингуйте<br/>также другие устройства в сети.</li> </ol> |
|                       | 2. Находится ли IP адрес устройства в том же сегменте                                                         |
|                       | локальной сети, что и HDMS? Убедитесь, что IP адрес                                                           |
|                       | устройства находится в том же сегменте локальной сети,                                                        |
|                       | что и HDMS. Например, если IP адрес устройства                                                                |
|                       | 10.10.70.48, вы обязаны установить IP адрес компьютера                                                        |
|                       | с HDMS как 10.10.70.XX, где XX означает любое число                                                           |
|                       | кроме1, 256 и 48).                                                                                            |
|                       | 3. Компьютер подключен только к одной локальной сети с                                                        |
|                       | искомым устройством? Пожалуйста, присоедините                                                                 |
|                       | компьютер только к одной локальной сети с устройством.                                                        |
|                       | 4. Проверьте, установлено ли на компьютере другое ПО                                                          |
|                       | сетевого управления? Убедитесь, что на компьютере не                                                          |
|                       | запущено другое ПО на основе SNMP протокола. Если                                                             |
|                       | оно запущено, завершите его.                                                                                  |
|                       | 5 Нажимали ли на кнолку 🦉 после того, как вошли в                                                             |
|                       | программу HDMS? Пожалуйста, обязательно нажмите на                                                            |
|                       |                                                                                                    |
|                       | кнопку 🌆 после запуска программы. После этого                                                                 |
|                       | программа автоматически определит устройства в LAN.                                                           |

|                                                    | <ol> <li>Подходит ли версия ПО DMM-1000 с версии ПО HDMS?<br/>Проконсультируйтесь с продавцом оборудования по<br/>данному вопросу.</li> </ol>        |
|----------------------------------------------------|----------------------------------------------------------------------------------------------------|
| Невозможно запустить<br>HDMS                       | Проверьте, правильно ли установлена программа HDMS.<br>Удалите программу и установите ее вновь.                                                      |
| Невозможно войти в<br>запущенную программу<br>HDMS | Пожалуйста, проверьте правильность ввода информации в поля<br>User Name и Password. По умолчанию:<br>User Name: <b>hdms</b><br>Password: <b>hdms</b> |

Данный документ и его содержание являются собственностью Pro Broadband Inc. и может быть объектом патентных споров и правил. Он не должен быть использован для коммерческих целей, для целей копирования, раскрытия; он не может быть передан любым из возможных способов (электронным, механическим, методом цветокопирования), целиком или частично, без предварительного письменного соглашения Pro Broadband Inc.

© 2010 Pro Broadband Inc. Все права защищены.